# VETBOARD

Руководство пользователя

### ВХОД В СИСТЕМУ

Вход в систему осуществляется по ссылке вида https://<clinic>.vetboard.ru (полную ссылку уточните у вашего администратора системы.

Если вы являетесь администратором, то доступ вам был выслан на контактную электронную почту.

Для входа необходимо ввести логин и пароль. Данные для авторизации вы можете получить, обратившись к вашему администратору системы.

После успешной авторизации выберите свое отделение и нажмите "Сохранить".

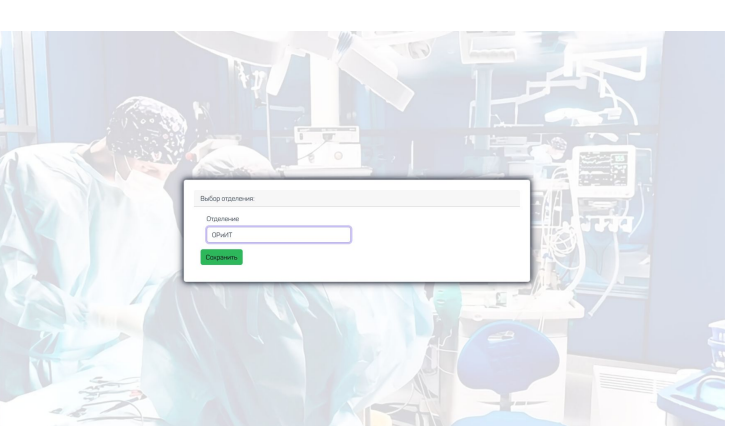

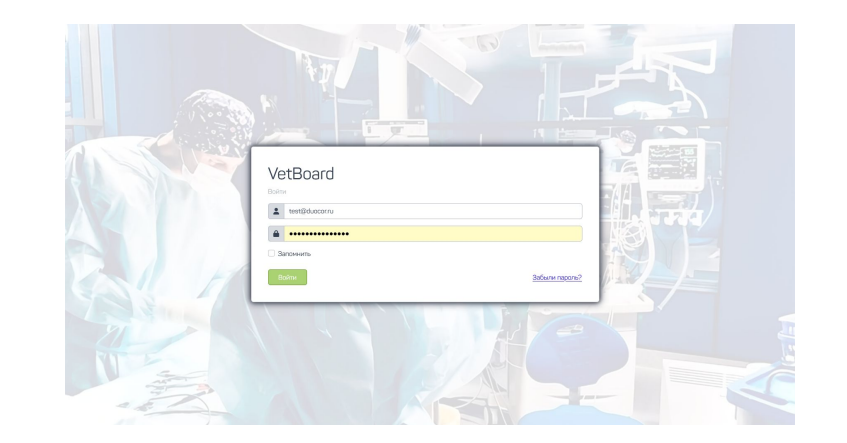

# Интерфейс

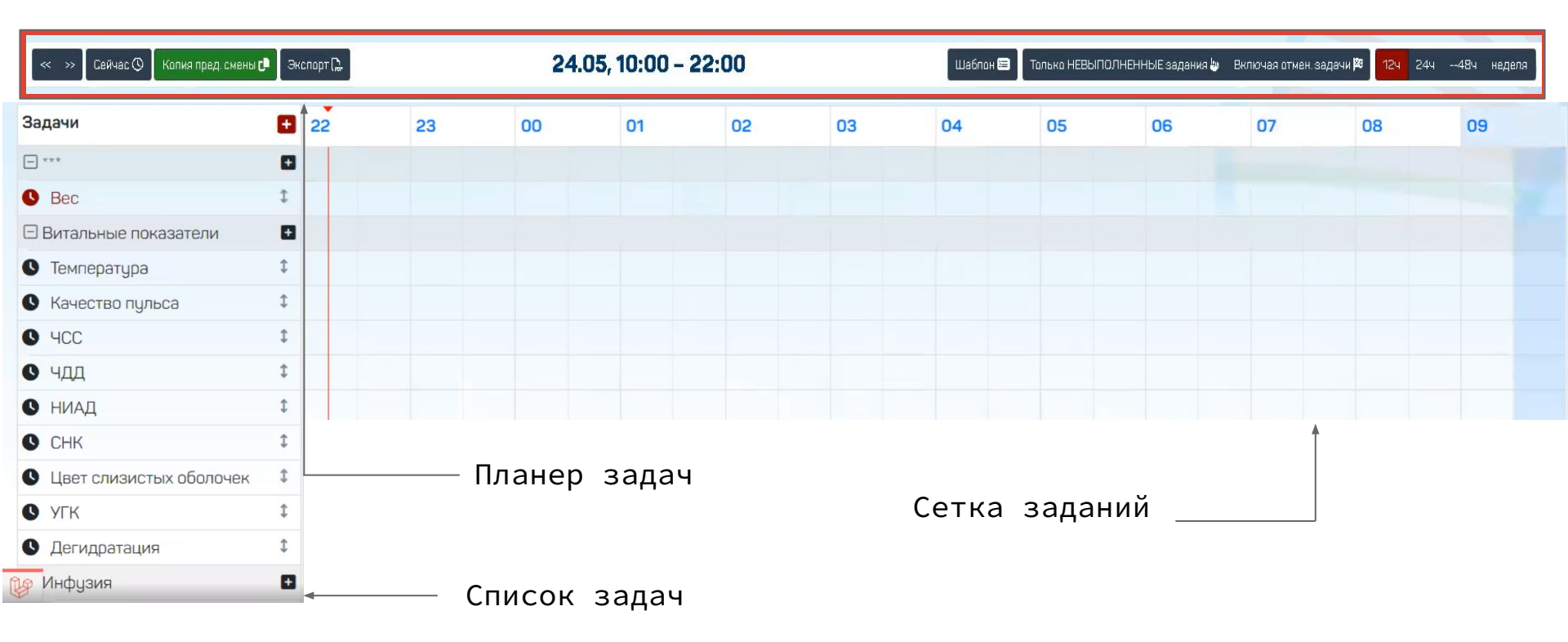

#### ПЛАНЕР ЗАДАЧ

Позволяет настроить визуальное отображение задач и заданий.

| Кнопка<br>пользовате<br>времени.                                   | <b>"Сейчас"</b><br>еля на те                           | возвращает<br>кущий период                                                                                                 | Данная кнопка позволяет<br>скрыть выполненные<br>ранее задания.                                                                    |
|--------------------------------------------------------------------|--------------------------------------------------------|----------------------------------------------------------------------------------------------------|----------------------------------------------------------------------------------------------------|
| < >> Сейчас 🛇 🛛 Колия пред. см                                     | іены 🗗 🛛 Экспарт 🕞                                     | <b>24.05, 10:00 – 22:00</b>                                                                                                | Шаблон 🗃 🛛 Только НЕВЫПОЛНЕННЫЕ задания 🕼 Включая отмен задачи 🏁 12ч 24ч48ч неделя                                                 |
| Кнопка<br><i>предыдущей</i><br>переносит<br>предыдущей<br>текущую. | <b>"Копия</b><br><i>смены</i> "<br>задания<br>смены на | Кнопка <b>"Шабл</b> а<br>позволяет сохрани<br>применить, настро<br>пользователем,<br>заданий и задач<br>последующие смены. | <i>он</i> " Позволяет изменить масштаб таблицы<br>ть и заданий, в зависимости от<br>енный выбранного периода времени.<br>вид<br>на |

## СПИСОК ЗАДАЧ

| Задачи                  | ŧ. |
|-------------------------|----|
| - ***                   | Đ  |
| S Bec                   | \$ |
| 🖯 Витальные показатели  | +  |
| • Температура           | \$ |
| • Качество пульса       | \$ |
| • 4CC                   | \$ |
| • ЧДД                   | \$ |
| • ниад                  | \$ |
| • СНК                   | \$ |
| Цвет слизистых оболочек | \$ |
| S ALK                   | \$ |
| Дегидратация            | 1  |
| 🕑 Инфузия               | Đ  |

Инструмент для работы с заданиями.

Список задач – общий список проводимых процедур.

Отображает как отдельные задачи, так и их группы.

Кнопка "• позволяет добавить любую задачу.

Кнопка "**•**" позволяет добавить <u>задачу в рамках</u> <u>раздела</u>.

Кнопка "‡" позволяет перемещать задачи в рамках раздела.

## Сетка заданий

Напрямую связана со списком задач.

+

Инфузия

Сетка заданий разбита на получасовые интервалы.

| < » Сейчас 🛇 🛛 Копия пред. смены 🗗 | порт 🔝 |    | 24   | .05, 10:00 - | 22:00    |          | Шаблон 🖽 | Только НЕВ | ЫПОЛНЕННЫЕ задания 🖢 | Включая отмен. зада | ачи <b> 23</b>   12ч   2 | 12ч 24ч48ч неделя |    |  |
|------------------------------------|--------|----|------|--------------|----------|----------|----------|------------|----------------------|---------------------|--------------------------|-------------------|----|--|
| Задачи                             | Ð      | 10 | 11   | 12           | 13       | 14       | 15       | 16         | 17                   | 18                  | 19                       | 20                | 21 |  |
| - ***                              | ٠      |    |      |              |          |          |          |            |                      |                     |                          |                   |    |  |
| S Bec                              | \$     |    |      |              |          |          |          |            |                      |                     |                          | 0                 |    |  |
| Витальные показатели               |        |    |      |              |          |          |          |            |                      |                     |                          |                   |    |  |
| • Температура                      | \$     |    |      | A            |          |          |          | ۵          |                      |                     | [                        | ۵                 |    |  |
| Качество пульса                    | \$     |    |      |              |          |          |          | •          |                      |                     |                          |                   |    |  |
| <b>9</b> 4CC                       | \$     |    |      |              |          |          |          |            |                      |                     |                          |                   |    |  |
| • чдд                              | \$     |    |      | 13           |          |          |          | 13         |                      |                     |                          | 13                |    |  |
| В НИАД                             | \$     |    |      | 0            |          |          |          | 0          |                      |                     |                          | 0                 |    |  |
| • СНК                              | \$     |    |      |              |          |          |          |            |                      |                     |                          |                   |    |  |
| Цвет слизистых оболочек            | \$     |    | Для  | того,        | чтобы н  | азначит  | ь задан  | ие на      |                      |                     |                          |                   |    |  |
| S ALK                              | \$     |    | КОНК | ретное       | время,   | необхор  | димо кл  | икнуть     |                      |                     |                          |                   |    |  |
| • Дегидратация                     | \$     |    | ЛКМ  | в нужно      | м получа | асовом и | нтервал  | е.         |                      |                     |                          |                   |    |  |

# ДОБАВЛЕНИЕ НОВОЙ ЗАДАЧИ

Для добавления новой задачи (красная кнопка "+"), появляется диалоговое окно выбора типа задачи.

Для создания задачи в группе (черная кнопка "+"), например "Витальные показатели", в графе "Тип задачи" будут отображены назначения, относящиеся только к группе витальных показателей.

| Создать нову             | ю задачу х           | Включая флажок                                                                    |
|--------------------------|----------------------|-----------------------------------------------------------------------------------|
| Тип задачи:<br>Подробнее | Выберите тип задачи  | " <i>Внимание!"</i> , задача<br>будет подсвечена<br>красним протом р              |
| Комментарий              | Внимание!            | списке задач.                                                                     |
|                          | Создать задачу       | Для удобства использования,<br>в графе " <i>Тип задачи</i> "<br>реализован поиск. |
| оздать нову              | ю задачу<br>І        |                                                                                   |
| Тип задачи:              | Выберите тип задачи  | 🗡 Программа работает не                                                           |
| Подробнее                | I                    | исключительно со своей базой                                                      |
|                          | Витальные показатели | данных.                                                                           |
| Комментарий              | Температура          | При необходимости,                                                                |
|                          | Качество пульса      | пользователь может добавить                                                       |
|                          | чсс                  | задачу, не представленную в                                                       |
|                          | чдд                  | программе, введя ее название                                                      |
|                          |                      |                                                                                   |

## РАБОТА С СЕТКОЙ ЗАДАНИЙ

Проводя измерения, мед. персонал может зафиксировать результат в сетке, кликнув ЛКМ на конкретное задание. Для закрытия диалогового окна достаточно кликнуть ЛКМ за его пределами.

В зависимости от вида задачи, задание либо будет создано сразу, либо появится диалоговое окно для уточнения того, что нужно сделать.

|             | Что нужно сделать?             |
|-------------|--------------------------------|
| кормить прі | инудительно                    |
|             | G                              |
| Комментарі  | ий (дополнительная информация) |

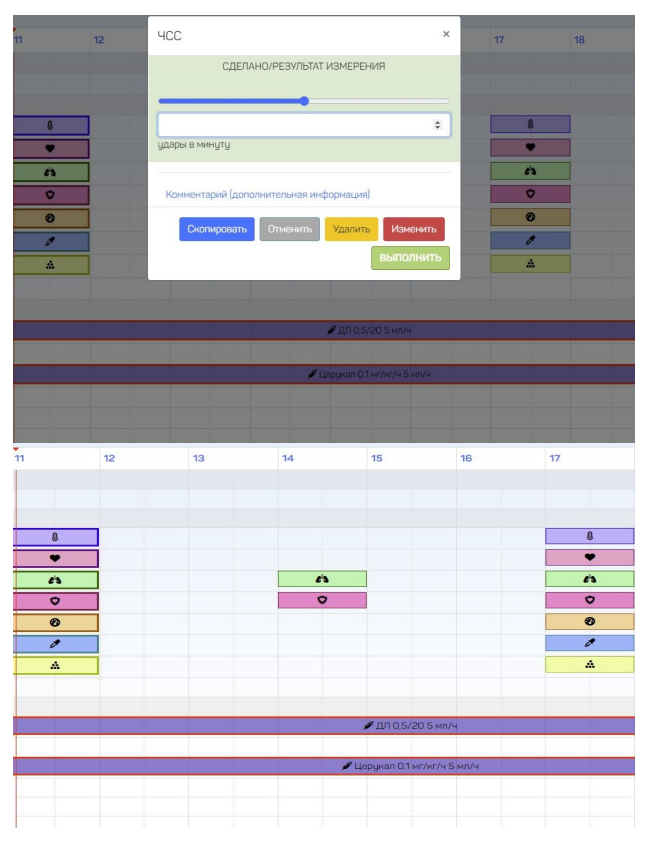

#### РАБОТА С ЗАДАНИЯМИ

С помощью этого диалогового окна, врач может назначить процедуры, а мед. персонал может зафиксировать результаты проведенных процедур.

Кнопка "*Отменить*" позволяет отменить назначенную процедуру не убирая ее из сетки заданий.

Кнопка "Удалить" безвозвратно удаляет назначения из сетки заданий.

Кнопка *"Изменить"* позволяет изменить назначенное задание.

Кнопка "*Выполнить*" отмечает задание как выполненное и скрывает его.

Кнопка *"Скопировать"* позволяет скопировать назначенное задание.

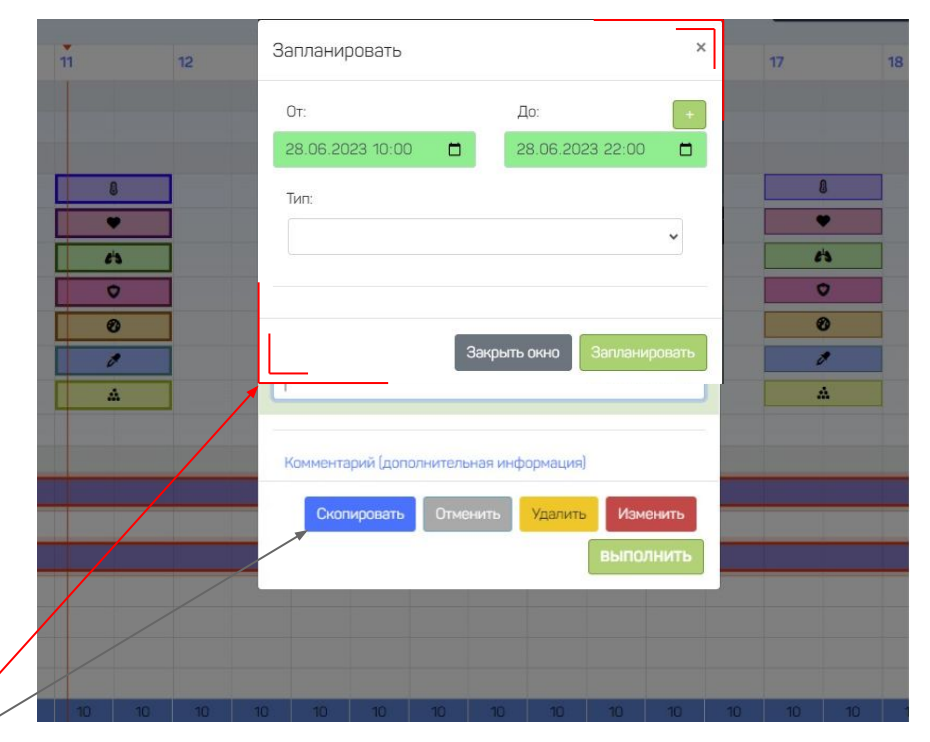

#### Механизмы планирования

С помощью кнопки "*Скопировать*" можно запланировать назначенное задание на выбранный интервал времени.

Планирование заданий можно осуществлять, как с помощью указания необходимого временного интервала, так и с помощью указания точного времени проведения назначаемого задания.

Также, скопировать и удалить задания часа можно нажатием на конкретный час на планере задач,

выбрав необходимые виды заданий и нажать на "Добавить (на весь час)" или "Удалить (на весь час)".

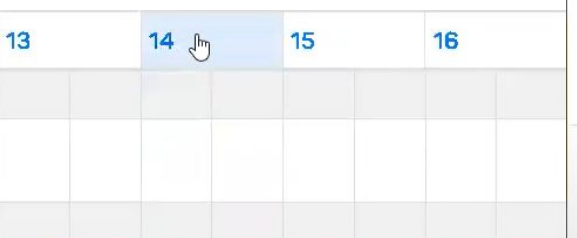

Все задачи в выбранных группах (на час): 14:00 🛛 🗙

Выберите категории для копирования R\*\*\* 🗆 Шкалы и чек-листы Физиология Витальные показатели Препараты Процедуры Инфузия □ Лаб.показатели Плаборатория. Забор материала Манипуляции 🗌 Уход ПИВЛ Удалить (на весь час)

#### Инфузия

При работе с группой задач типа "Инфузия", врач может указать все необходимые данные для проведения процедуры. Такие как препарат, его дозировка, скорость введения и т.д.

| « » Байчас 🛇 Копия пред. смены 🗗                   | Экст | юрт 🕞                   |           |   |   | 2     | 4.05,     | 10:00     | ) - 22    | :00 |   |           |           | Шаблон 📟         | Талька   | невыполн | ІЕННЫЕ задан | ня 🖢  | Включая | отман. задач | и 🎮 🚹 | 24 | -484 | неделя |
|----------------------------------------------------|------|-------------------------|-----------|---|---|-------|-----------|-----------|-----------|-----|---|-----------|-----------|------------------|----------|----------|--------------|-------|---------|--------------|-------|----|------|--------|
| Задачи                                             | •    | 10                      | 1         | 1 |   | 12    |           | 13        |           | 14  |   | 15        |           | 16               | 17       |          | 18           |       | 19      | 2            | 20    |    | 21   |        |
| 🗆 Инфузия                                          |      |                         |           |   |   |       |           |           |           |     |   |           |           |                  |          |          |              |       |         |              |       |    |      |        |
| ДК 0,5/0,5 5 мл/ч                                  | \$   |                         |           |   |   |       |           |           |           |     |   |           |           |                  |          |          |              |       |         |              |       |    |      |        |
| Стерофундин 20 мл/ч                                | 1    |                         |           |   |   |       |           |           |           |     |   |           |           |                  |          |          |              |       |         |              |       |    |      |        |
| Новорапид 0.05 ед/кг/ч 2 мл/ч                      | 1    | •                       |           |   |   | 🖋 Нов | орапид О. | 05 ед/кг/ | /ч 2 мл/ч |     |   |           |           |                  |          | ø F      | юворапид О.  | 0251м | เก/ч    |              |       |    |      |        |
| Калия хлорид + Натрия хлорид 4 мл/ч<br>0,5 мл/кг/ч | î    |                         |           |   |   |       |           |           |           |     |   | * Калия х | порид + Н | атрия хлорид 4   | un/4     |          |              |       |         |              |       |    |      | •      |
| Норадреналин 0.1 мкг/кг/мин 2 мл/ч                 | \$   |                         |           |   |   |       |           |           |           |     |   |           |           |                  |          |          |              |       |         |              |       |    |      |        |
| Церукал 0.15 мг/кг/ч 3 мл/ч                        | \$   | Церукал<br>мг/кг/ч 2 мл | 0.1<br>/ч |   |   |       |           |           |           |     |   |           | 🖋 Цер     | укал 0.15 мг/кг/ | н 3 мл/ч |          |              |       |         |              |       |    |      | •      |
| Альбумин 20% 4 мл/ч<br>25+25 с физом               | î    |                         |           |   |   |       |           |           |           |     |   |           |           |                  |          |          |              |       |         |              |       |    |      |        |
| Общая скорость инфузии                             | \$   | 8 8                     |           | 9 | 9 | 9     | 9         | 9         | 9         | 9   | 9 | 9         | 9         | 8 8              | 8        | 8        | 8            | 8     | 8       | 8            | 8     | 8  | 7    | 7      |

#### РЕДАКТИРОВАНИЕ ЗАДАЧИ

В случае, если задача была создана некорректно или необходимо что-то в ней изменить, пользователь, нажав на задачу в списке, может дополнить ее информацией и добавить комментарий. Таким образом, заполнив поле дополнительной информации, наша задача по измерению систолического артериального давления примет вид из "Сис. АД" в "Сис. АД : измерить особо важно" в списке задач.

| < > Сейчас 🕲 Копия пред. смены | с Экс | порт 🔝 |    | 07.06, 10:00 - 22:00              | Шаблон 🗃 🗌 Только НЕВЫПОЛН | Флажок <i>"Внимание!"</i> , также,      |  |  |  |  |  |  |  |
|--------------------------------|-------|--------|----|-----------------------------------|----------------------------|-----------------------------------------|--|--|--|--|--|--|--|
| Задачи                         | •     | 10     | 11 | Задача: Сис. АД                   | × 7                        | а в поле <i>"Комментарий"</i> можно     |  |  |  |  |  |  |  |
| 🔒 🕓 Мочеиспускание             | \$    |        |    |                                   |                            | указать дополнительные                  |  |  |  |  |  |  |  |
| 🔒 🕒 Рвота                      | ¢     |        |    | Дополнительн измерить особо важно |                            | сведения о задаче.                      |  |  |  |  |  |  |  |
| 🗆 Витальные показатели         | Đ     |        |    |                                   | Вильно                     |                                         |  |  |  |  |  |  |  |
| 🗎 🕓 Температура (Т)            | \$    | Û      |    |                                   |                            | Коммендтрий (дополнительная информация) |  |  |  |  |  |  |  |
| ▲ ● чсс                        | \$    | •      |    | Комментарий (дополнительн) т      | информация)                |                                         |  |  |  |  |  |  |  |
| 📤 🕚 Сис. АД                    | Ĵ     | •      |    |                                   |                            | ß                                       |  |  |  |  |  |  |  |
| 🔒 🕒 Диас.АД                    | \$    | •      |    | Удалить Отг                       | менить Изменить            |                                         |  |  |  |  |  |  |  |
| 🖴 🕓 Ср.АД                      | \$    | ۲      |    |                                   |                            | Удалить Отменить Изменить               |  |  |  |  |  |  |  |

## Прикрепление файлов

Удалить прикрепленный файл можно нажав на кнопку с изображением корзины 📕 рядом с файлом.